### Add Form-E (Lead Free Inspection) to Inspection Certificate

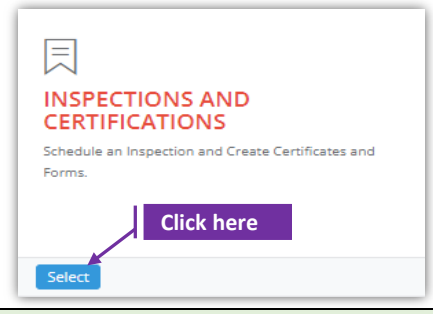

#### Set-1: Steps

# Click 'Select' button in 'INSPECTIONS AND CERTIFICATIONS' tile on the dashboard. Users having MDE Admin / Inspector / Supervisor roles will have the access.

| First Name<br>Inspection Type<br>Select Inspectio<br>Search | rpe<br>ction Type | Inspection     From Dat      | Last Name               |                  |                     | Contracto         | r/Provider      |                         |
|-------------------------------------------------------------|-------------------|------------------------------|-------------------------|------------------|---------------------|-------------------|-----------------|-------------------------|
| Inspection Type<br>Select Inspectio<br>Search               | rpe<br>ction Type | From Dat                     | From Date               |                  |                     |                   |                 |                         |
| Select Inspecti<br>Search                                   | ction Type        | <ul> <li>From Dat</li> </ul> |                         |                  | Inspection To Date  |                   | MDE Tracking ID |                         |
| Search                                                      |                   |                              | e                       |                  | To Date             |                   | MDE Tracking ID | )                       |
|                                                             |                   |                              |                         |                  |                     |                   |                 | Search:                 |
|                                                             | MDE IT IT         | lî<br>Dunor/M                | ↓† ↓<br>anager Provider | t linspector lin | spection Inspection | 11 Lt Certificate | Click here      | Inspection Notification |

#### Set-2: Steps

- > Click on the certificate ID link to go to the certificate details page.
- Select 'Form E Lead Free Inspection' from the 'Select the form' dropdown and click 'Add Form'
- > A popup will be displayed to re-confirm. Click 'Yes'.
- Inspector will land on Form E page

| Select Form                                                                                                    | ~                                                                       | Add Form                         |                                                                         |  |
|----------------------------------------------------------------------------------------------------|-------------------------------------------------------------------------|----------------------------------|-------------------------------------------------------------------------|--|
| Select Form                                                                                                    |                                                                         |                                  |                                                                         |  |
| Form B - Visual Inspection                                                                                                    |                                                                         |                                  |                                                                         |  |
| Form C - Dust Inspection                                                                                                    |                                                                         |                                  |                                                                         |  |
| Form D - Re-Inspection                                                                                                    |                                                                         | Are you sure you want to add the |                                                                         |  |
| Form E - Lead Free Inspection                                                                                                    |                                                                         | form?                            |                                                                         |  |
| Form F - Inspection Update                                                                                                    |                                                                         | You are adding the               | e form                                                                  |  |
| Form G. Load Free Exterior                                                                                                    |                                                                         |                                  |                                                                         |  |
| Form G - Lead Free Exterior                                                                                                    |                                                                         | No, cancel please!               | Yes, add it!                                                            |  |
| ctionScheduleID : 113 and InspectionCertificateNumber                                                                                                    | : 1000002                                                               | No, cancel please!               | Yes, add it!                                                            |  |
| ctionScheduleID : 113 and InspectionCertificateNumber                                                                                                    | : 1000002<br>Date of Inspection:                                        | No, cancel please!               | Yes, add it!                                                            |  |
| ctionScheduleID : 113 and InspectionCertificateNumber<br>DE Tracking ID:<br>DE Tracking ID                                                                                 | : 1000002<br>Date of Inspection:<br>6/17/2021 2:12:00 I                 | No, cancel please!               | Ves, add it!<br>Inspection Certificate No<br>1000002                    |  |
| ctionScheduleID : 113 and InspectionCertificateNumber<br>DE Tracking ID:<br>DE Tracking ID                                                                                 | : 1000002<br>Date of Inspection:<br>6/17/2021 2:12:00 I<br>Unit Number: | No, cancel please!               | Ves, add it!<br>Inspection Certificate No<br>1000002<br>Parcel:         |  |
| ctionScheduleID : 113 and InspectionCertificateNumber         DE Tracking ID:         DE Tracking ID         Idress:         010       BOONE         ST         CUMBERLAND | : 1000002<br>Date of Inspection:<br>6/17/2021 2:12:00 I<br>Unit Number: | No, cancel please!               | Ves, add it!<br>Inspection Certificate No<br>1000002<br>Parcel:<br>2020 |  |

## Add Form-E (Lead Free Inspection) to Inspection Certificate

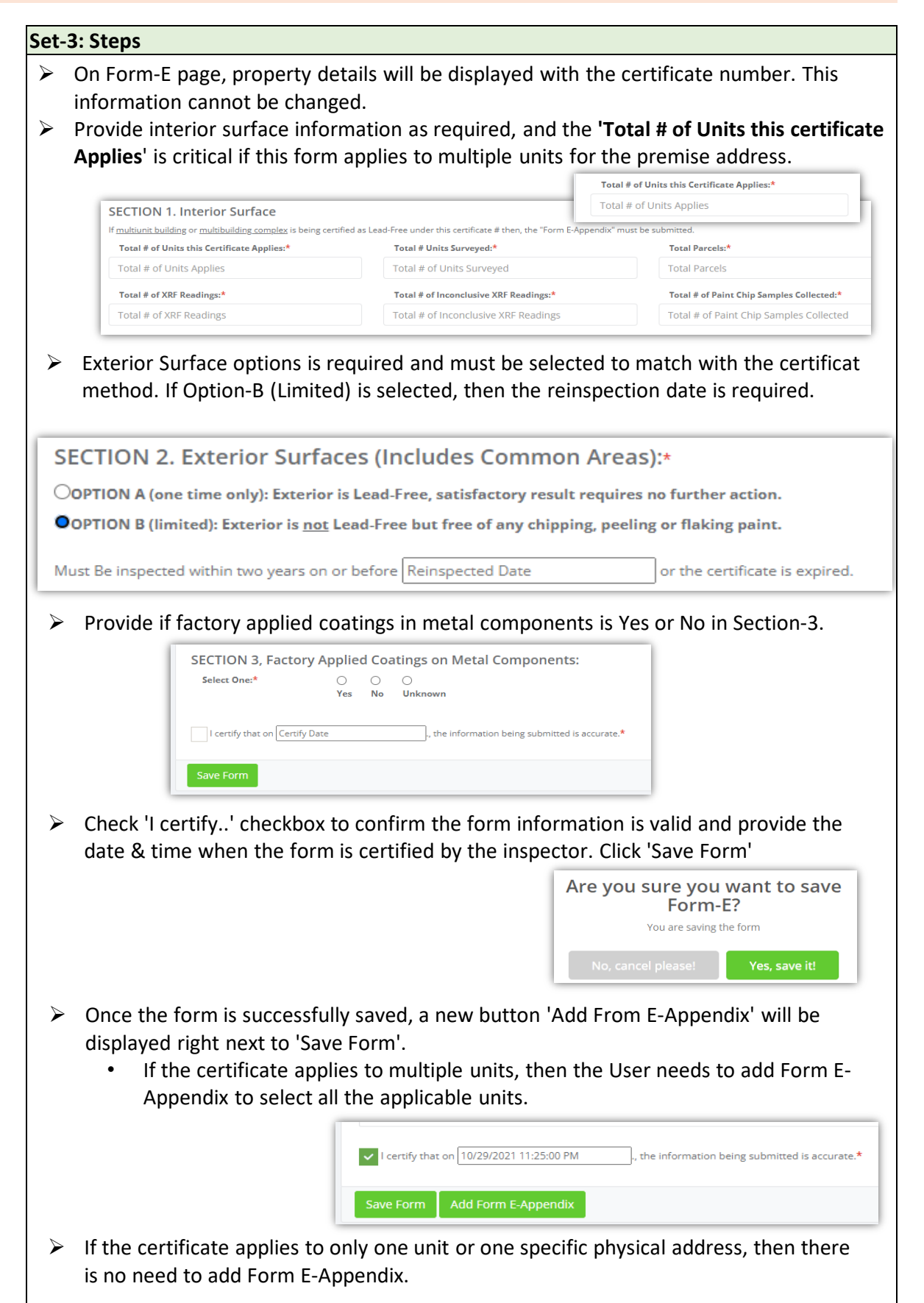

|                                                                                                    | d free will be displa                                                                                                    | icate<br>yed ba                                                                             | dix'. User<br>number,<br>ased on t                                                                                                    | will land<br>certified<br>he saved                                                                                                    | d on Form<br>d date, and<br>d inspectio                                                                                                    | E-Append<br>I the num<br>on certific                                                                                                    | dix pa<br>ner of<br>ate &                                                                                                    | units co<br>Form-E                                                                                                    | ere th<br>ertifi<br>E                                                                                                    | ie<br>ed a                          |
|----------------------------------------------------------------------------------------------------|----------------------------------------------------------------------------------------------------|---------------------------------------------------------------------------------------------|----------------------------------------------------------------------------------------------------|----------------------------------------------------------------------------------------------------|----------------------------------------------------------------------------------------------------|----------------------------------------------------------------------------------------------------|----------------------------------------------------------------------------------------------------|----------------------------------------------------------------------------------------------------|----------------------------------------------------------------------------------------------------|-------------------------------------|
|                                                                                                    | Save Form                                                                                                    | 10/29/20                                                                                    | 21 11:25:00 PM                                                                                                    | , the                                                                                                    | information being :<br>ck here                                                                                                    | submitted is accu                                                                                                    | rate.*                                                                                                    |                                                                                                    |                                                                                                    |                                     |
| MDE Trac                                                                                                    | king ID:                                                                                                    |                                                                                             | Date of Inspec                                                                                                    | tion:                                                                                                    |                                                                                                    | Insp                                                                                                    | ection Cer                                                                                                    | tificate No:                                                                                                    |                                                                                                    |                                     |
| 0159387                                                                                                    | 0159387<br>Address: 🕈                                                                                                    |                                                                                             |                                                                                                    | 10/31/2021 10:52:00 AM<br>Unit Number:<br>Unit Number                                                                                                    |                                                                                                    |                                                                                                    | 8000                                                                                                    |                                                                                                    |                                                                                                    |                                     |
| Address:                                                                                                    |                                                                                                    |                                                                                             |                                                                                                    |                                                                                                    |                                                                                                    |                                                                                                    | :el:                                                                                                    |                                                                                                    |                                                                                                    |                                     |
| 1625 Cyr                                                                                                    | press Street Baltimore MD 21226                                                                                                    |                                                                                             |                                                                                                    |                                                                                                    | _                                                                                                    | This numb                                                                                                    | er is p<br>I-F sav                                                                                                    | ulled<br>ed.                                                                                                    |                                                                                                    |                                     |
| 10/30/20                                                                                                    | ified Lead-Free:<br>21 10:53:00 AM                                                                                                    |                                                                                             | Number of Un                                                                                                    | its Certified Lea                                                                                                    | d-Free:                                                                                                    |                                                                                                    |                                                                                                    |                                                                                                    |                                                                                                    |                                     |
| List of Pro                                                                                                    | operties                                                                                                    |                                                                                             |                                                                                                    |                                                                                                    |                                                                                                    |                                                                                                    |                                                                                                    |                                                                                                    |                                                                                                    |                                     |
| Select                                                                                                    | Address                                                                                                    | Unit                                                                                        | Owner/Manager<br>Name                                                                                                    | County                                                                                                    | Property Number                                                                                                    | MDE Tracking<br>ID                                                                                                    | Parcel                                                                                                    | Address Picke                                                                                                    | ed                                                                                                    | Premise                             |
|                                                                                                    | 1625 Cypress Street Baltimore MD<br>21226                                                                                                    | 1                                                                                           | William Hugel                                                                                                    |                                                                                                    | 0325087191041                                                                                                    | 0159387                                                                                                    |                                                                                                    |                                                                                                    |                                                                                                    |                                     |
|                                                                                                    | 1625 Cypress Street Baltimore MD                                                                                                    | Unit 2                                                                                      | William Hugel                                                                                                    |                                                                                                    | 0325087191041                                                                                                    | 0159387                                                                                                    |                                                                                                    |                                                                                                    |                                                                                                    |                                     |
|                                                                                                    | 1625 Cypress Street Baltimore MD                                                                                                    | Unit 3                                                                                      | William Hugel                                                                                                    |                                                                                                    | 0325087191041                                                                                                    | 0159387                                                                                                    |                                                                                                    |                                                                                                    |                                                                                                    |                                     |
|                                                                                                    | 21226                                                                                                    |                                                                                             |                                                                                                    |                                                                                                    |                                                                                                    |                                                                                                    |                                                                                                    |                                                                                                    |                                                                                                    |                                     |
| ► Ift<br>an                                                                                                    | he user selects only<br>error to select the o<br>In the example l                                                                                                    | one u<br>correct<br>pelow                                                                   | unit and c<br>t number<br>, the tota                                                                                                    | clicks 'Sa<br>r of units<br>al numbe                                                                                                    | selected w<br>displayed<br>ve Form', '<br>s for which<br>er of units                                                                                                    | while schedu<br>here.<br>then the<br>the cert<br>that are o<br>this cort                                                                                                    | aling th<br>applic<br>ificate<br>certifi                                                                                                    | cation w<br>e is appl<br>ed are 3                                                                                                    | vill th<br>licabl<br>3 and                                                                                                    | ill be<br>nrow<br>le.<br>l the      |
| ► Ift<br>an                                                                                                    | he user selects only<br>error to select the o<br>In the example l<br>user needs to se<br>then save the ap                                                                                                    | one u<br>correc<br>pelow<br>elect e<br>ppend                                                | unit and c<br>t number<br>, the tota<br>exactly the<br>ix form.                                                                                                    | clicks 'Sa<br>r of units<br>il numbe<br>ree units                                                                                                    | selected w<br>displayed<br>we Form',<br>s for which<br>er of units<br>s for which                                                                                                    | while schedu<br>here.<br>then the<br>the cert<br>that are c<br>this cert                                                                                                    | aling th<br>applic<br>ificate<br>certifi<br>ificate                                                                                                    | cation w<br>e is appl<br>ed are 3<br>e is app                                                                                                    | vill th<br>licabl<br>3 anc<br>lied a                                                                                                    | ill be<br>nrow<br>le.<br>I the<br>& |
| ➢ If t<br>an Date C 10/30/                                                                                                    | the user selects only<br>error to select the of<br>In the example l<br>user needs to se<br>then save the ap<br>ertified Lead-Free:<br>2021 10:53:00 AM                                                                                                    | one c<br>correc<br>pelow<br>elect e<br>ppend                                                | unit and c<br>t number<br>, the tota<br>exactly the<br>ix form.                                                                                                    | clicks 'Sa<br>r of units<br>il numbe<br>ree units                                                                                                    | selected w<br>displayed<br>we Form', is<br>for which<br>er of units<br>s for which                                                                                                    | while schedu<br>here.<br>then the<br>n the cert<br>that are o<br>n this cert                                                                                                    | aling th<br>applic<br>ificate<br>certifi<br>ificat                                                                                                    | cation w<br>e is appl<br>ed are a<br>e is app                                                                                                    | vill th<br>licabl<br>3 anc<br>lied a                                                                                                    | ill be<br>nrow<br>le.<br>I the<br>& |
| If t<br>an Date C 10/30/ List of                                                                                                    | the user selects only<br>error to select the of<br>In the example l<br>user needs to se<br>then save the ap<br>ertified Lead-Free:<br>2021 10:53:00 AM<br>Properties                                                                                                    | one (<br>correc<br>below<br>elect e<br>opend                                                | unit and c<br>t number<br>, the tota<br>exactly the<br>ix form.                                                                                                    | clicks 'Sa<br>r of units<br>il numbe<br>ree units                                                                                                    | selected w<br>displayed<br>we Form',<br>s for which<br>er of units<br>s for which                                                                                                    | while schedu<br>here.<br>then the<br>o the cert<br>that are o<br>o this cert                                                                                                    | aling th<br>applic<br>ificate<br>certifi<br>ificat                                                                                                    | cation w<br>e is appl<br>ed are a<br>e is app                                                                                                    | vill th<br>licabl<br>3 and<br>lied a                                                                                                    | ill be<br>nrow<br>le.<br>I the<br>& |
| <ul> <li>If t<br/>an</li> <li>Date C</li> <li>10/30/</li> <li>List of</li> <li>Sele</li> </ul>                                                                                                    | <ul> <li>the user selects only error to select the of</li> <li>In the example luser needs to set then save the ap</li> <li>errified Lead-Free:</li> <li>2021 10:53:00 AM</li> <li>Properties</li> <li>et Address</li> </ul>                                                                                                    | one u<br>correc<br>pelow<br>elect e<br>ppend                                                | unit and c<br>t number<br>, the tota<br>exactly the<br>ix form.                                                                                                    | clicks 'Sa<br>r of units<br>al numbe<br>ree units<br><sup>(Units Certified)</sup>                                                                                                    | selected v<br>displayed<br>ve Form', -<br>s for which<br>er of units<br>s for which<br>Lead-Free:                                                                                                    | while schedu<br>here.<br>then the<br>o the cert<br>that are o<br>o this cert                                                                                                    | aling th<br>applic<br>ificate<br>certifi<br>ificate                                                                                                    | cation w<br>e is appl<br>ed are 3<br>e is app                                                                                                    | vill th<br>licabl<br>3 anc<br>lied a                                                                                                    | ill be<br>nrow<br>le.<br>I the<br>& |
| <ul> <li>If t<br/>an</li> <li>Date C</li> <li>10/30/</li> <li>List of</li> <li>Sele</li> <li>Z</li> </ul>                                                                                                    | the user selects only<br>error to select the of<br>In the example l<br>user needs to se<br>then save the ap<br>ertified Lead-Free:<br>2021 10:53:00 AM<br>Properties<br>et Address<br>t Address Street Baltimore MD                                                                                                    | one correct<br>correct<br>below<br>elect e<br>oppend                                        | unit and c<br>t number<br>, the tota<br>exactly the<br>ix form.<br>Number of<br>3<br>Owner/Manage<br>Name<br>William Hugel                                                                                                    | clicks 'Sa<br>r of units<br>al numbe<br>ree units<br>f Units Certified<br>er Cour                                                                                                    | selected v<br>displayed<br>ve Form', i<br>s for which<br>er of units<br>s for which<br>Lead-Free:                                                                                                    | vhile schedu<br>here.<br>then the<br>n the cert<br>that are o<br>n this cert                                                                                                    | aling th<br>applic<br>ificate<br>certifi<br>ificate                                                                                                    | cation w<br>e is appl<br>ed are 3<br>e is app                                                                                                    | vill th<br>licabl<br>3 and<br>lied 3                                                                                                    | ill be<br>nrow<br>le.<br>I the<br>& |
| <ul> <li>If t an</li> <li>Date C</li> <li>10/30/</li> <li>List of</li> <li>Sele</li> <li>I</li> <li>I</li> <li>I</li> </ul>                                                                                                    | <ul> <li>the user selects only error to select the of error to select the of the example luser needs to see then save the approximate the save the approximate the save the approximate the save the approximate the save the save the approximate the save the save</li></ul> | one u<br>correc<br>pelow<br>elect e<br>ppend                                                | unit and c<br>t number<br>, the tota<br>exactly the<br>ix form.<br>Number of<br>3<br>Owner/Manage<br>Name<br>William Hugel<br>2 William Hugel                                                                                                    | clicks 'Sa<br>r of units<br>al numbe<br>ree units<br>runits certified                                                                                                    | selected v<br>displayed<br>ve Form', s<br>for which<br>er of units<br>s for which<br>Lead-Free:                                                                                                    | while schedu<br>here.<br>then the<br>o the cert<br>that are o<br>o this cert                                                                                                    | applio<br>ificate<br>certifi<br>ificate                                                                                                    | cation w<br>e is appl<br>ed are 3<br>e is app                                                                                                    | vill th<br>licabl<br>3 and<br>lied 3                                                                                                    | ill be<br>nrow<br>le.<br>I the<br>& |
| If t<br>an Date C       Date C       10/30/       List of       Sele       Image: Comparison of the selection of the selection of the | <ul> <li>the user selects only error to select the of error to select the of In the example luser needs to set then save the apertified Lead-Free:</li> <li>2021 10:53:00 AM</li> <li>Properties</li> <li>Address</li> <li>1625 Cypress Street Baltimore MD 21226</li> <li>1625 Cypress Street Baltimore MD 21226</li> </ul>                                                                                                    | one u<br>correc<br>pelow<br>elect e<br>ppend<br>unit<br>1<br>unit<br>unit                   | unit and c<br>t number<br>, the tota<br>exactly the<br>ix form.<br>Number of<br>3<br>Owner/Manage<br>Name<br>William Hugel<br>2 William Hugel<br>3 William Hugel                                                                                                    | clicks 'Sa<br>r of units<br>al numbe<br>ree units<br>fUnits Certified                                                                                                    | selected w<br>displayed<br>we Form', is<br>for which<br>er of units<br>s for which<br>er of units<br>s for which<br>units<br>s for which<br>er of units<br>s for which<br>er of units<br>s fo                                                                                                    | vhile schedu<br>here.<br>then the<br>n the cert<br>that are o<br>n this cert                                                                                                    | applic<br>ificate<br>certifi<br>ificat                                                                                                    | cation w<br>e is appl<br>ed are 3<br>e is app                                                                                                    | vill th<br>licabl                                                                                                    | ill be<br>nrow<br>le.<br>I the<br>& |
| If t<br>an Date C       Date C       10/30/       List of       Sele       Image: Comparison of the selection of the selection of the | <ul> <li>the user selects only error to select the of error to select the of user needs to set then save the approximate the save the approximate the save the approximate the save the approximate the save the approximate the save the approximate the save the approximate the save the approximate the save the approximate the save the save th</li></ul> | one u<br>correc<br>pelow<br>elect e<br>ppend<br>unit<br>unit<br>unit<br>unit                | A William Hugel                                                                                                    | clicks 'Sa<br>r of units<br>al numbe<br>ree units<br>runits certified                                                                                                    | selected v<br>displayed<br>ve Form', s<br>for which<br>er of units<br>s for which<br>Lead-Free:<br>up Proper<br>032500<br>Correct number                                                                                                    | vhile schedu<br>here.<br>then the<br>n the cert<br>that are o<br>n this cert                                                                                                    | applic<br>ificate<br>certifi<br>ificat                                                                                                    | cation w<br>e is appl<br>ed are 3<br>e is app                                                                                                    | vill th<br>licabl<br>3 anc                                                                                                    | ill be<br>nrow<br>le.<br>I the<br>& |
| If t<br>an Date C 10/30/ List of Sele C C                                                                                                    | <ul> <li>the user selects only error to select the operation of the example in the example in user needs to see then save the approximate the save the approximate the save the approximate the save the approximate the save the approximate the save the approximate the save the approximate the save the save</li></ul> | one u<br>correc<br>pelow<br>elect e<br>ppend<br>1<br>unit<br>unit<br>unit                   | unit and control of the total the total the to | clicks 'Sa<br>r of units<br>al numbe<br>ree units<br>runits Certified                                                                                                    | selected v<br>displayed<br>ve Form', s<br>for which<br>er of units<br>s for which<br>Lead Free:                                                                                                    | vhile schedu<br>here.<br>then the<br>o the cert<br>that are o<br>o this cert                                                                                                    | applic<br>ificate<br>certifi<br>ificat                                                                                                    | cation w<br>e is appl<br>ed are 3<br>e is app                                                                                                    | vill th<br>licabl<br>3 anc                                                                                                    | ill be<br>nrow<br>le.<br>I the<br>& |
| <ul> <li>If t an</li> <li>Date C</li> <li>10/30/</li> <li>List of</li> <li>Sele</li> <li>I</li> </ul>                                                                                                    | <ul> <li>the user selects only error to select the of error to select the of user needs to set then save the approximate the save the approximate the save the approximate the save the approximate the save the approximate the save the approximate the save the approximate the save the sav</li></ul> | one correct<br>correct<br>below<br>elect e<br>opend<br>unit<br>unit<br>unit<br>unit<br>unit | unit and c<br>t number<br>, the tota<br>exactly thr<br>ix form.<br>Number of<br>3<br>Owner/Manage<br>Name<br>William Hugel<br>William Hugel<br>William Hugel<br>William Hugel                                                                                                    | clicks 'Sa<br>r of units<br>al number<br>ree units<br>runits Certified<br>er Cour<br>Date Certified                                                                                                    | selected v<br>displayed<br>ve Form', '<br>s for which<br>er of units<br>s for which<br>er of units<br>s for which<br>units<br>s for which<br>er of units<br>s for which<br>er of units<br>s f                                                                                                    | vhile schedu<br>here.<br>then the<br>n the cert<br>that are o<br>n this cert                                                                                                    | applic<br>ificate<br>certifi<br>ificat<br>t selected                                                                                                    | cation w<br>e is appl<br>ed are 3<br>e is app                                                                                                    | vill th<br>licabl<br>3 and<br>lied 4                                                                                                    | ill be<br>nrow<br>le.<br>I the<br>& |
| If t an          Date C         10/30/         List of         Sele         I         I                                                                                                    | <ul> <li>the user selects only<br/>error to select the of<br/>In the example I<br/>user needs to set<br/>then save the ap</li> <li>ertified Lead-Free:</li> <li>2021 10:53:00 AM</li> <li>Properties</li> <li>Address</li> <li>1625 Cypress Street Baltimore MD<br/>21226</li> <li>1625 Cypress Street Baltimore MD<br/>21226</li> <li>1625 Cypress Street Baltimore MD<br/>21226</li> <li>1625 Cypress Street Baltimore MD<br/>21226</li> <li>1625 Cypress Street Baltimore MD</li> <li>21226</li> </ul>                                                                                                    | one u<br>correc<br>pelow<br>elect e<br>ppend<br>1<br>unit<br>unit<br>unit                   | unit and c<br>t number<br>t, the tota<br>exactly thr<br>ix form.<br>Number of<br>3<br>Owner/Manage<br>Name<br>William Hugel<br>William Hugel<br>William Hugel<br>William Hugel                                                                                                    | clicks 'Sa<br>r of units<br>al number<br>ree units<br>f Units Certified<br>er Cour<br>Date Certified<br>10/30/2021 10<br>List of Propert                                                                                                    | selected w<br>displayed<br>we Form', '<br>s for which<br>er of units<br>s for which<br>lead-Free:<br>032500<br>Correct number                                                                                                    | vhile schedu<br>here.<br>then the<br>o the cert<br>that are o<br>o this cert                                                                                                    | Jling the selected selected se                                                                                                    | d.                                                                                                    | vill th<br>licabl<br>3 anco<br>lied 4                                                                                                    | ill be<br>nrow<br>le.<br>I the<br>& |
| If t<br>an                                                                                                    | <ul> <li>the user selects only error to select the operation of the example of the example o</li></ul> | one to<br>correct<br>pelow<br>elect e<br>ppend<br>1<br>Unit<br>Unit<br>Unit                 | Aunit and control of the total exactly the total exactly the total exactly the total exactly the total of the total of total of the total of total of tota | clicks 'Sa<br>r of units<br>al number<br>ree units<br>f Units Certified<br>er Cour<br>Date Certified<br>10/30/2021 11<br>List of Propert<br>Setect Add                                                                                                    | selected v<br>displayed<br>ve Form', '<br>s for which<br>er of units<br>s for which<br>lead-Free:<br>02508<br>022508<br>025508<br>025508<br>025508<br>0000000000 | vhile schedu<br>here.<br>then the<br>of the cert<br>that are o<br>of units are no<br>OK                                                                                                    | applic<br>ificate<br>certifi<br>ificate<br>t selected<br>Numerit                                                                                                    | cation w<br>e is appl<br>ed are 3<br>e is app<br>d are 3<br>d are 3<br>d are 4<br>d are 4<br>d | vill th<br>licabl<br>3 anc<br>lied 4                                                                                                    | Free:<br>Proper                     |
| If t<br>an Date C       Date C       10/30/       List of       C       C       C       C                                                                                                    | <ul> <li>the user selects only error to select the operation of the example in the example in user needs to see then save the approximate the save the approximate the save the approximate the save the approximate the save the approximate the save the approximate the save the save the sa</li></ul> | one u<br>correc<br>pelow<br>elect e<br>ppend<br>1<br>unit<br>unit<br>unit                   | Aunit and control of the total exactly the total exactly the total | clicks 'Sa<br>r of units<br>al number<br>ree units<br>Units Certified<br>Units Certified<br>Court<br>Date Certified<br>Units Certified<br>Units Certified                                                                                                    | selected v<br>displayed<br>ve Form', '<br>s for which<br>s for which<br>s for which<br>us for which<br>s for which<br>s for which<br>s for which<br>us for which<br>s for which<br>s for w                                                                                                    | vhile schedu<br>here.<br>then the<br>o the cert<br>that are o<br>o this cert<br>of units are no<br>OK                                                                                                    | Aling the selected section of the selected section of the section of the section of                                                                                                    | d.<br>Manager                                                                                                    | vill th<br>licabl<br>3 anc<br>3 lied 4<br>stilled 4                                                                                                    | Free:                               |
| If t<br>an          Date C         10/30/         List of         Sele         I                                                                                                    | <ul> <li>the user selects only error to select the of error to select the of user needs to set then save the approximate the save the approximate the save the approximate the save the approximate the save the save t</li></ul> | one correct<br>correct<br>colouw<br>elect e<br>opend<br>1<br>unit<br>unit<br>unit           | unit and c<br>t number<br>, the tota<br>exactly thr<br>ix form.<br>Number of<br>3<br>Owner/Manage<br>Name<br>William Hugel<br>William Hugel<br>William Hugel<br>William Hugel                                                                                                    | clicks 'Sa<br>r of units<br>al number<br>ree units<br>fUnits Certified<br>er Cour<br>Date Certified<br>10/30/2021 11<br>List of Propert                                                                                                    | selected v<br>displayed<br>ve Form', 5<br>s for which<br>er of units<br>s for which<br>units<br>s for which<br>units<br>s for whi                              | of units are no OK Vinite ve MD Unit ve MD Unit ve MD U | applic<br>ificate<br>certifi<br>ificat<br>t selecter<br>3                                                                                                    | d.<br>Menager<br>tugel<br>tugel<br>tugel                                                                                                    | vill th<br>licabl<br>3 anc<br>3 anc<br>4 anc<br>4 a | Free:<br>Proper<br>022501           |
| If t<br>an Date C       Date C       10/30/       List of       I       I       I       I                                                                                                    | <ul> <li>the user selects only<br/>error to select the of<br/>In the example in<br/>user needs to see<br/>then save the ap</li> <li>rriffed Lead-Free:</li> <li>2021 10:53:00 AM</li> <li>Propertes</li> <li>Address</li> <li>1625 Cypress Street Baltimore MD<br/>21226</li> <li>1625 Cypress Street Baltimore MD<br/>21226</li> <li>1625 Cypress Street Baltimore MD<br/>21226</li> <li>1625 Cypress Street Baltimore MD<br/>21226</li> <li>1625 Cypress Street Baltimore MD<br/>21226</li> </ul>                                                                                                    | one correct<br>below<br>elect e<br>opend<br>unit<br>unit<br>unit<br>unit                    | unit and c<br>t number<br>, the tota<br>exactly thi<br>ix form.<br>Number of<br>3<br>Owner/Manage<br>Name<br>William Hugel<br>William Hugel<br>William Hugel<br>William Hugel                                                                                                    | clicks 'Sa<br>r of units<br>al number<br>ree units<br>f Units Certified<br>er Cour<br>Date Certified<br>10/30/2021 11<br>List of Propert<br>Select Add<br>2 162<br>2 162<br>1 162<br>2 162<br>1 162<br>1 | selected v<br>displayed<br>ve Form', '<br>s for which<br>er of units<br>s for which<br>er of units<br>s for which<br>us<br>s for which<br>a of units<br>s for which<br>a of units<br>s for s for the latim<br>s for your s for the latim<br>s for your s for your s for the latim<br>s for your s for                                                                                                    | vhile schedu<br>here.<br>then the<br>n the cert<br>that are o<br>n this cert<br>of units are no<br>OK<br>OK<br>Unit<br>we MD<br>1<br>we MD<br>1<br>we MD<br>Unit                                                                                                    | applic<br>ificate<br>certifi<br>ificate<br>t selected<br>seventifi<br>afficate<br>seventifi<br>afficate<br>seventificate<br>seventificate<br>sevent | d.<br>Menager<br>tugel<br>tugel<br>tugel                                                                                                    | county                                                                                                    | Free:<br>Proper<br>02250<br>02250   |

# Add Form-E (Lead Free Inspection) to Inspection Certificate

|                                                |                                        |                                              | Are you sure you wa<br>Form-E Appen                 | int to save<br>idix?     |
|------------------------------------------------|----------------------------------------|----------------------------------------------|-----------------------------------------------------|--------------------------|
| SECTION 3, Factory App<br>Select One:* C<br>Ye | lied Coatings on Metal Compone<br>)    | nts:                                         | No, cancel please!                                  | Yes, save it!            |
| List of Form E-Appendix                        |                                        |                                              |                                                     |                          |
| Appendix ID                                    | CertificateID                          | ScheduleID                                   | Export To PDF                                       |                          |
| 5                                              | 1000007                                | 124                                          | Export To PDF                                       | _                        |
| Save Form Add Form E-App                       | pendix                                 | y to view the cor                            | tified units                                        |                          |
| inspector car                                  | h export the appendi                   | x to view the cer<br>FORM                    | E Appendix                                          |                          |
|                                                |                                        |                                              |                                                     |                          |
|                                                | 0159387<br>MDE TRACKING NO.            | 10/30/202<br>Insp                            | 21 11:40:00 PM<br>Dection Date INSPECTION           | 100000<br>CERTIFICATE NO |
|                                                | 811 E 33Rd Street Baltim<br>Address    | ore MD 21218                                 | Unit ID                                             | Parce                    |
|                                                | 10/29/2021<br>Date Certified Lead-Free | Number of Un                                 | 2<br>its Certified Lead-Free                        |                          |
|                                                | 10/29/2021<br>Certified Date           |                                              |                                                     |                          |
|                                                | List of Properties                     | r/Managar                                    | MDE                                                 |                          |
|                                                | Number Name                            | Address 811 E 33Rd Stree                     | Unit County Tracking ID<br>t Baltimore Unit 0150297 |                          |
|                                                | 0309024051A015 Willia                  | m Hugel MD 21218<br>m Hugel 811 E 33Rd Stree | 1B 0159387<br>t Baltimore Unit 0159387              |                          |
|                                                | 0507024031A015 Villa                   | MD 21218                                     | 2A 0135387                                          |                          |
|                                                |                                        |                                              |                                                     |                          |
| Inspector can                                  | export the appendix                    | to view the certi                            | fied units.                                         |                          |
| After adding t                                 | he appendix & saving                   | g Form E, the use                            | r will land on the certific                         | cate page                |
| where the For                                  | mE - Lead Free Inspe                   | ection is added u                            | nder 'List of Forms & SS                            | Ns' sectio               |
| of Forms & SSWs                                |                                        |                                              |                                                     |                          |
| orm Type                                       | Assigned On Certify Date               | Certificate Num                              | per Schedule ID View/Update Delet                   | te Export To PI          |
| orm E - Lead Free Inspection                   | 10/30/2021 2:52:25 PM 10/30/2021 1     | 10:53:00 AM 1000008                          | 125 View/Update Dele                                | te Export To F           |
| Form can also                                  | be deleted by clickin                  | ig on 'Delete' and                           | l another Form-E can be                             | added as                 |
| required.                                      |                                        |                                              |                                                     |                          |